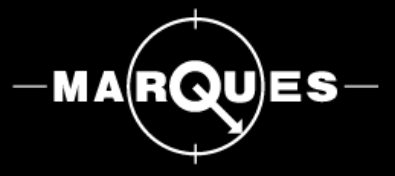

Guia de Configuração

Software

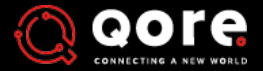

WEIGHING A NEW WORLD

QORE, 02/2020, Versão Free

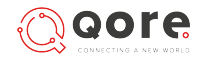

#### 3. <u>INSTALAÇÃO</u>

Requisitos do sistema Instalação Local

#### 10. <u>CONFIGURAÇÃO</u>

Abrir o QORE/Login Ecra Inicial Configurar Empresa Adicionar Loja Adicionar Secção Adicionar Servidor

#### 15. <u>RECEBER DADOS</u>

Taxas Unidades Famílias Artigos

#### 17. <u>ANEXOS</u>

Instalação em Servidor IP – Falha de ligação

# INSTALAÇÃO

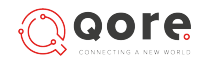

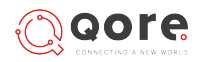

Requisitos de Sistema

O computador que irá servir de suporte ao Software *QORE* deverá possuir a seguinte configuração:

- Sistema operativo **Windows** (igual ou superior ao 7);

#### Ficheiro para instalação

Pode descarregar no link abaixo um zip que contém o ficheiro "setup QORE.exe".

Ao **executar esse ficheiro** será apresentado um **assistente de instalação** do programa *QORE.* 

É aconselhável aceitar as configurações apresentadas por defeito. O programa deverá **sempre ser executado** como **"administrador"**.

No final do processo de instalação, é criada uma opção de **desinstalação** do Software *QORE*. Pode usa-la acedendo ao *Menu Iniciar; Pasta de Instalação do QORE; Programas e funcionalidades do Windows.* 

Download setup QORE.exe

# 

#### Instalação do software QORE

#### 1. Selecionar Idioma

| Selecci      | one o Idioma do Assistente de Instalação               | Х      |
|--------------|--------------------------------------------------------|--------|
| - <b>0</b> 0 | Seleccione o idioma para usar durante a<br>Instalação. |        |
|              | Português (Portugal)                                   | $\sim$ |
|              | Deutsch<br>English<br>Español<br>Français              |        |
|              | Português (Portugal)                                   |        |

A primeira etapa da instalação do software *QORE*, é a **seleção do idioma**. O idioma que aparece por defeito é o que se encontra na máquina onde o *QORE* está a ser executado.

Nesta janela, **selecione o idioma que pretende usar** durante a instalação.

Clique em "**OK**" para prosseguir.

#### 2. Termos e Condições

| 💊 QORE versão (FREE) - Instalação                                                                         | -        |          | ×        |
|----------------------------------------------------------------------------------------------------|----------|----------|----------|
| Contrato de licença<br>É importante que leia as seguintes informações antes de continuar.                 |          | 0        | <b>↓</b> |
| Leia atentamente o seguinte contrato de licença. Deve aceitar os tern<br>antes de continuar a instalação. | nos do ( | contrato |          |
| Qore Terms and                                                                                            |          | ^        |          |
|                                                                                                    |          |          |          |
| Ellective as of November 1-, 2019                                                                         |          |          |          |
| 1. Introduction                                                                                           |          | ~        |          |
| O Aceito o contrato                                                                                       |          |          |          |
| Não aceito o contrato                                                                                     |          |          |          |
| Seguint                                                                                                   | :e >     | Cano     | elar     |

De seguida, **leia com atenção todos os Termos e Condições** para o uso do software QORE.

Selecione "Aceito o contrato" e faça "seguinte".

#### Nota:

Este processo carece de aceitação por parte do utilizador. Caso o mesmo **não aceite**, o instalador é finalizado e o software QORE **não será instalado**.

#### 3. Localização do Destino

| 👵 QORE versão (FREE) - Instalação                                                  | -         |              | ×            |
|------------------------------------------------------------------------------------|-----------|--------------|--------------|
| Seleccione a localização de destino<br>Onde deverá ser instalado o QORE?           |           | I            | <b>↓</b><br> |
| O QORE será instalado na seguinte pasta.                                           |           |              |              |
| Para continuar, clique em Seguinte. Se desejar seleccionar uma pas<br>em Procurar. | ta difere | ente, cliqui | e            |
| C: Program Files (x86) QORE (FREE)                                                 | P         | ocurar       |              |
|                                                                                    |           |              |              |
|                                                                                    |           |              |              |
| É necessário pelo menos 93,0 MB de espaço livre em disco.                          |           |              |              |
| < Anterior Segu                                                                    | inte >    | Cano         | celar        |

Depois, **selecione a localização onde será instalado** o *QORE*. Clique em **"procurar**" e **selecione a pasta** pretendida.

Faça "Seguinte" para continuar.

#### Nota:

Neste passo, é apresentada uma indicação do espaço livre necessário em disco ao processo de instalação.

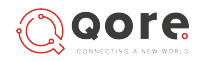

#### Instalação do software QORE

#### 4. Selecionar pasta do menu

| eleccione a pasta do Menu Iniciar<br>Onde deverão per colocados os icones de atalho do pro |                  |            |       |
|--------------------------------------------------------------------------------------------|------------------|------------|-------|
| onde develad ser colocados da rebries de atalito do pre                                    | grama:           |            | E     |
| Os ícones de atalho do programa serão criado                                               | s na seguinte pi | asta do M  | enu   |
| Iniciar.                                                                                   |                  |            |       |
| Para continuar, clique em Seguinte. Se desejar seleccio                                    | nar uma pasta o  | liferente, | dique |
| em Procurar.                                                                               |                  |            |       |
| QORE (FREE)                                                                                |                  | Procur     | ar    |
|                                                                                            |                  |            |       |
|                                                                                            |                  |            |       |
|                                                                                            |                  |            |       |
|                                                                                            |                  |            |       |
|                                                                                            |                  |            |       |
|                                                                                            |                  |            |       |
| _                                                                                          |                  |            |       |
| Não criar nenhuma pasta no Menu Iniciar                                                    |                  |            |       |
| Não criar nenhuma pasta no Menu Iniciar                                                    |                  |            |       |

De seguida, **selecione a localização onde serão colocados os ícones de atalho** do *QORE*. Clique em **"procurar**" e selecione a pasta (Opcional).

Faça "Seguinte" para continuar.

#### 5. Tarefas adicionais

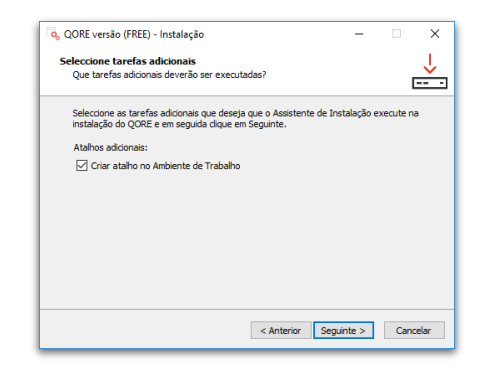

Nesta janela, poderá selecionar a opção para **criar** um **atalho** no **Ambiente de Trabalho** (Opcional).

Caso o pretenda, selecione a opção e clique em **"Seguinte**" para continuar.

#### 6. Instalar

| 💫 QORE versão (FREE) - Instalação —                                                                                        | ×              |
|----------------------------------------------------------------------------------------------------|----------------|
| Pronto para Instalar<br>O Assistente de Instalação está pronto para instalar o QORE no seu<br>computador.                  | <mark>↓</mark> |
| Clique em Instalar para continuar a instalação, ou clique em Anterior se desejar n<br>ou alterar alguma das configurações. | ever           |
| Localização de destino:<br>C:\TESTES INTERNOS\Instalar aqui\QORE (FREE)                                                    | ^              |
| Pasta do Menu Iniciar:<br>QORE (FREE)                                                                                      |                |
| Tarefas adicionais:<br>Atalhos adicionais:<br>Criar atalho no Ambiente de Trabalho                                         |                |
| ć                                                                                                    | >              |
| < Anterior Instalar                                                                                                    | Cancelar       |

Nesta etapa, poderá **verificar todas as configurações** que efetuou até aqui para a instalação.

Se **pretender alterar** alguma configuração, clique em "**anterior**" e modifique o que considerar necessário.

Se tudo estiver conforme pretendido, clique em "**Instalar**" para proceder à **instalação** do *QORE*.

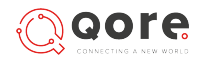

#### Instalação do software QORE

#### 7. Extrair ficheiros

| A instalar                                                                       |   | J |
|----------------------------------------------------------------------------------|---|---|
| Aguarde enquanto o Assistente de Instalação instala o QORE no seu<br>computador. | [ |   |
| A extrair ficheiros                                                              |   |   |
| C:\\QORE (FREE)\OUTROS\NDP472-KB4054530-x86-x64-AllOS-ENU.exe                    |   |   |
|                                                                                  |   |   |
|                                                                                  |   |   |
|                                                                                  |   |   |
|                                                                                  |   |   |
|                                                                                  |   |   |
|                                                                                  |   |   |
|                                                                                  |   |   |
|                                                                                  |   |   |
|                                                                                  |   |   |
|                                                                                  |   |   |
|                                                                                  |   |   |
|                                                                                  |   |   |
|                                                                                  |   |   |

Depois de clicar em "**Instalar**", aguarde enquanto o **assistente de instalação instala o** *QORE* no seu computador.

Poderá "**Cancelar**" a operação, se assim o desejar.

#### 8. Instalar Framework

| Aguarde enquanto o<br>computador. | Assistente de Instalação instala o | QORE no seu        | G             | Ý |
|-----------------------------------|------------------------------------|--------------------|---------------|---|
|                                   |                                    |                    |               |   |
| Extracting files                  |                                    |                    |               | × |
|                                   |                                    |                    |               |   |
|                                   |                                    |                    |               |   |
| Preparing: C:\0aff788             | c57aa5fca1e7a7c\x64-Windows10      | 0.0-KB4073120-x64. | cab           |   |
| Preparing: C:\0aff788             | c57aa5fca1e7a7c\x64-Windows10      | 0.0-KB4073120-x64. | cab<br>Cancel |   |
| Preparing: C:\0aff788             | c57aa5fca1e7a7c\x64-Windows1(      | 0.0-KB4073120-x64. | cab<br>Cancel | ] |
| Preparing: C:\0aff788             | c57aa5fca1e7a7c\x64-Windows10      | 0.0-KB4073120-x64. | cab<br>Cancel | ] |
| Preparing: C:\Qaff788             | c57aa5fca1e7a7c\x64-Windows1(      | 0.0+KB4073120-x64. | Cancel        |   |

Depois de extrair os ficheiros e caso a *Framework* pretendida não esteja instalada o software irá proceder à sua instalação.

#### 9. Instalar o SQL

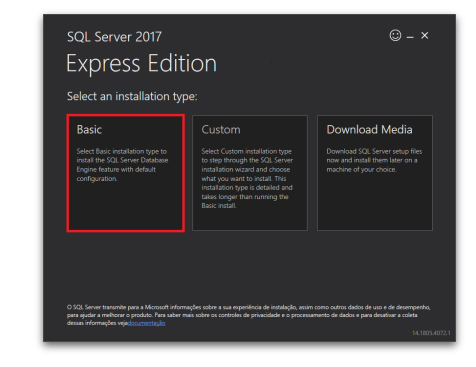

De seguida, **deverá instalar o SQL server**, versão **Basic**, conforme indica a imagem.

No final da instalação, feche a janela.

Nota:

Se estiver a realizar uma **instalação em Servidor**, deverá ignorar este passo, bastando para isso clicar no **"X**" para fechar a janela.

# 

#### Instalação do software QORE

#### 10. Verificação de idioma

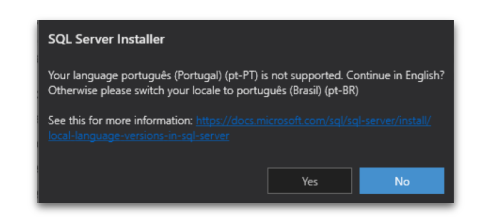

Se o idioma do *SQL Server* for diferente do que se encontra na máquina onde está ser instalado o **QORE**, será apresentada a indicação seguinte.

Clique "**Sim**" para continuar.

#### 11. Termos de licença

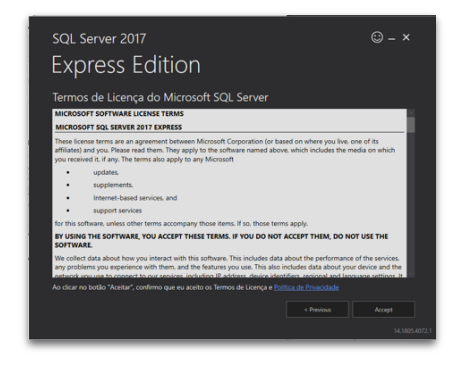

De seguida, **leia com atenção todos os Termos e Condições** para o uso do *SQL Server*.

Selecione a opção "Aceito".

#### Nota:

Este processo carece de aceitação por parte do utilizador. Caso o mesmo **não aceite**, o instalador é finalizado e o SQL Server **não será instalado**.

#### 12. Localização de instalação

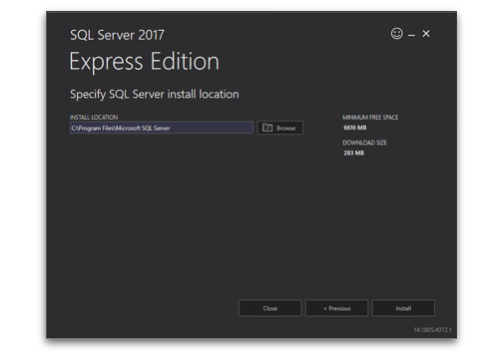

Depois, **selecione a localização onde será instalado** o *SQL*. Clique em "**procurar**" e **selecione a pasta** pretendida.

Faça "**Instalar**" para continuar.

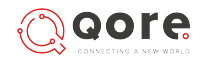

#### Instalação do software QORE

#### 13. Instalação concluída

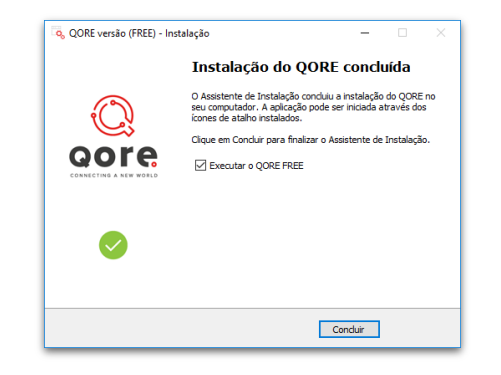

Por fim, a **instalação será concluída.** Pode selecionar a checkbox e **"executar o QORE**" de imediato.

Clique em "**Concluir**" para finalizar o processo de instalação.

# **CONFIGURAÇÃO**

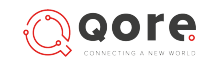

#### CONFIGURAÇÃO

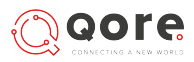

#### Abrir o QORE

#### Efetuar login

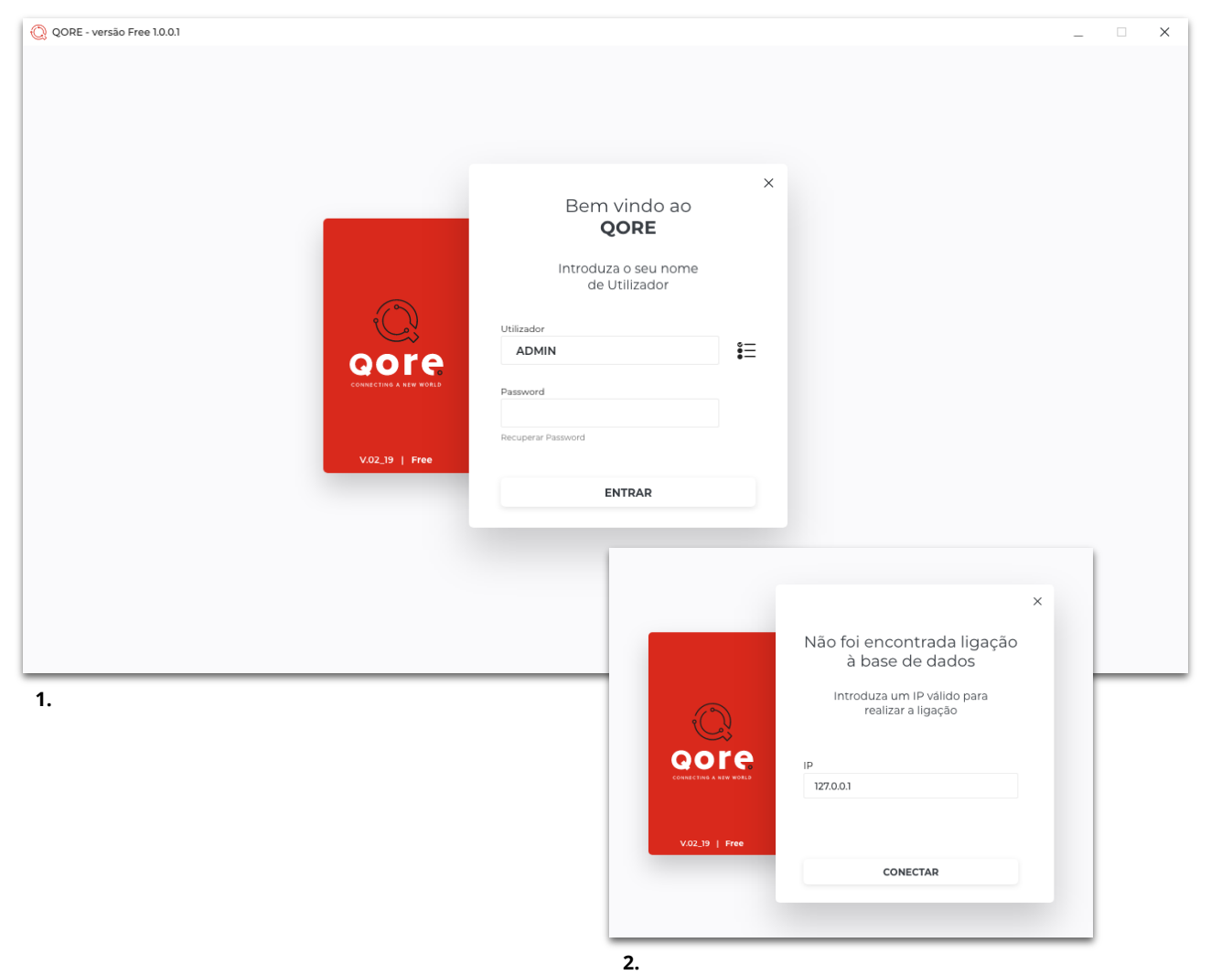

Quando **abrir o** *QORE* **a primeira vez**, a janela que surge será a de **login** (imagem 1).

O utilizador "ADMIN" está preenchido por defeito e não pode ser alterado.

Para fazer **login**, preencha o campo *password* com: **"admin**" e clique no botão **"ENTRAR**".

Conforme o seu tipo de perfil, terá acesso a diferentes funcionalidades e opções do **QORE**.

#### Nota

No caso de uma **instalação no servidor**, antes do login surge a janela **"Não foi encontrada ligação à base de dados**" (imagem 2).

Introduza o **IP** correto e clique em "**conectar**" para realizar a ligação e avançar para a janela de login.

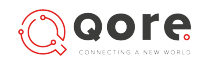

#### Configurar Empresa, Loja, Secção e Servidor

#### Ecra Inicial

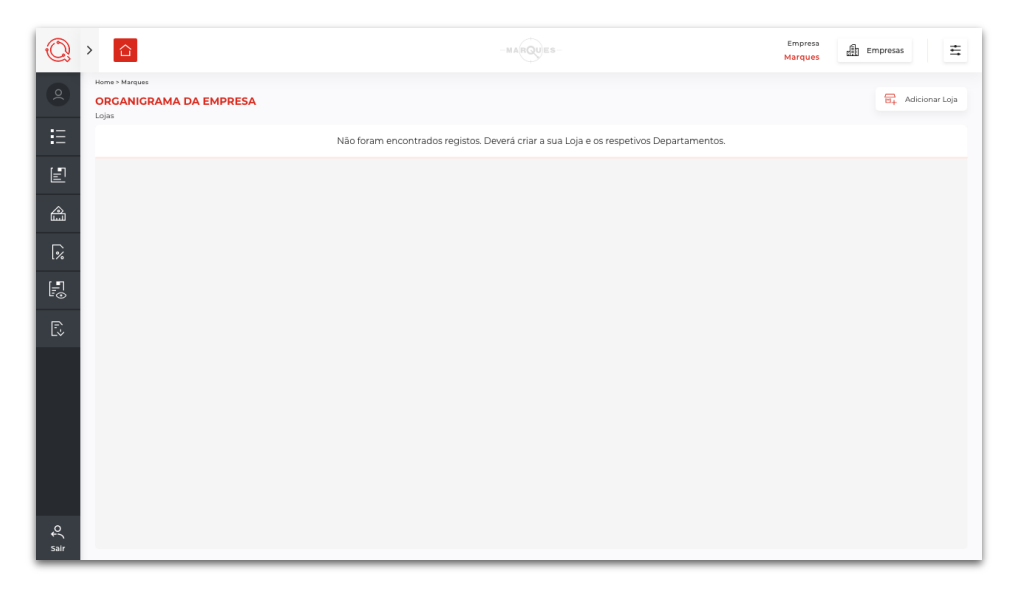

Depois de feito o **login**, o **ecrã inicial** terá o aspeto que pode ver na imagem.

Para começar a trabalhar, deverá, em primeiro lugar, **configurar** a(s) sua(s) **empresa**(s). Para isso deverá clicar no botão "**Empresas**".

#### **Configurar Empresa**

| © >       | · 🖒                                                        | - M & (RQU)ES -           | Empresa<br>Marques Empresas    |
|-----------|------------------------------------------------------------|---------------------------|--------------------------------|
| 2         | Home > Empresss<br>EMPRESAS                                |                           |                                |
| €         | Lista de Empresas<br>Selecione a empresa para poder editar | O, Pesquisar              |                                |
| E         | Código Descrição                                           | Preencha os campos que s  | e seguem para editar a empresa |
| <b>a</b>  | 001 MARQUES                                                | til 001                   |                                |
| [‰        |                                                            | Descrição                 |                                |
| E.        |                                                            | Marques                   |                                |
| Ē         |                                                            | C. Decimais do Preço<br>4 |                                |
| Lŵ        |                                                            |                           |                                |
|           |                                                            | Tamanho dos Códigos       |                                |
|           |                                                            | Artigos Far               | nilias                         |
|           |                                                            | 3 *                       | <b>0 *</b>                     |
|           |                                                            |                           |                                |
|           |                                                            |                           |                                |
| ې<br>sair | VOLTAR                                                     |                           |                                |

Na instalação do **QORE** é criada uma **Empresa "Demo"** por defeito. Deve alterar o nome e os restantes dados para os corretos. Faça "**guardar**" e a sua **Empresa** está configurada.

O próximo passo será criar e configurar a Loja.

#### Nota

\*Na versão "**Free**" do *QORE*, só é permitida a criação de **1 Empresa e 1 Loja**.

#### CONFIGURAÇÃO

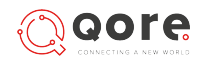

#### Configurar Empresa, Loja, Secção e Servidor

#### Adicionar Loja

| Q         | >                                     |                       |             | -MAR    | DES- Empresa Empresa 🗄                              |
|-----------|---------------------------------------|-----------------------|-------------|---------|-----------------------------------------------------|
| 0         | Home > Lojas                          |                       |             |         |                                                     |
| ≣         | Lista de Lojas<br>Selecione a loja pa | 5<br>ira poder editar | Q Pesquisar | E NOVO  | Nova Loja                                           |
| Ð         | Código                                | Nome da Loja          | Localização | = =   • | Preencha os campos que se seguem para editar a loja |
| â         | 001                                   | LOJA MARQUES          | BRAGA       | 8       |                                                     |
| <b>%</b>  |                                       |                       |             |         | Localização                                         |
| Ð         |                                       |                       |             |         | Armazém DDNS/IP                                     |
| Ē.        |                                       |                       |             |         | 0                                                   |
|           |                                       |                       |             |         | Reponsivel                                          |
|           |                                       |                       |             |         | Telefone Email                                      |
| €<br>sair | VOLTAR                                |                       |             |         |                                                     |

Depois de clicar no botão "**Adicionar Loja**" no ecrã inicial, abre a janela para preenchimento dos dados da nova Loja.

Para o campo "DDNS/IP", deve ser verificado no *ETPOS* qual o endereço a utilizar. Para verificar qual o IP utilizado no *ETPOS* deve abrir o mesmo e clicar em "Sistema > Configurar > Configurar Rede". (conforme mostram as imagens à direita)

No separador "**Endereço IP**" verifique e copie o endereço **IP** para o campo "**DDNS/IP**" da sua Loja no software *QORE*.

No *QORE*, com os dados todos preenchidos, deverá clicar no botão "**Gravar**" e voltar à página inicial, onde já vai conseguir visualizar a **loja** que foi criada.

#### Verificar o IP do ETPOS

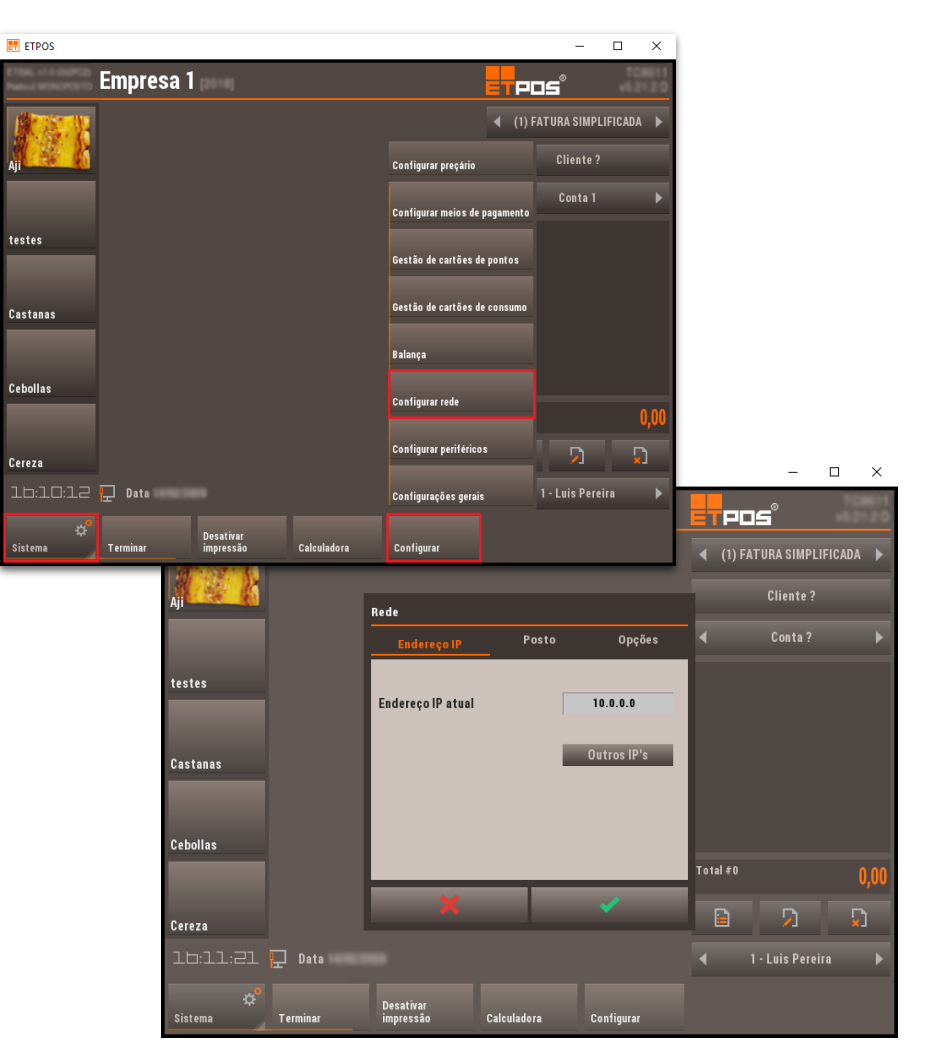

#### CONFIGURAÇÃO

#### Configurar Empresa, Loja, Secção e Servidor

|      | © >                                                                                         |                           |                                                    |             | -MARQUES-                    |            |                               |               | Empresa<br>Marques | Empresas       | ₫    |
|------|---------------------------------------------------------------------------------------------|---------------------------|----------------------------------------------------|-------------|------------------------------|------------|-------------------------------|---------------|--------------------|----------------|------|
|      | 2                                                                                           | SECÇÕES                   |                                                    |             |                              |            |                               |               |                    |                |      |
|      | ≣                                                                                           | Lojas<br>Selecionar       | Lista de Secções<br>Selecione a artigo para editar | Q, P        | resquisar                    | ovo        | Editar Departar               | mento         |                    |                |      |
|      | 1<br>1<br>1<br>1<br>1<br>1<br>1<br>1<br>1<br>1<br>1<br>1<br>1<br>1<br>1<br>1<br>1<br>1<br>1 | Descrição<br>LOJA MARQUES | ID Descrição                                       |             | qı                           | 6          | Preencha os cam;<br>Descrição | oos que se se | eguem para edit:   | ar o Departame | ento |
| ojas | Rome                                                                                        | Localização               | Responsável                                        | IP da Loja  | Código                       |            |                               |               |                    |                |      |
|      | Marques                                                                                     | Braga                     |                                                    | 172.10.28.1 |                              |            |                               |               |                    |                |      |
| 21   | Secções                                                                                     |                           |                                                    | <b>P*</b>   | Servidores  Tipo de Servidor | Nome       | P                             | Porta         | N° Terminais       |                |      |
| 21   | Padaria                                                                                     |                           | Ĉ.                                                 | Ē           | Balança                      | Servidor 1 | 123.000.00.1                  | 64            | 2                  |                |      |
| 1 10 | ção                                                                                         |                           |                                                    |             |                              |            |                               |               |                    |                |      |
|      | Q<br>sair                                                                                   | <── VOLTAR                |                                                    |             |                              |            |                               |               |                    |                |      |

Adicionar Secção(s)

Na janela principal, na linha da loja clique no botão 🛱 para abrir a janela de **adicionar** secção.

Pode criar o número de secções que necessitar. Basta clicar em a **descrição.** O **ID** será preenchido automaticamente.

Com os dados todos preenchidos, deverá clicar no botão "Gravar" e volta à página inicial.

#### 🔘 > 🗅 Empresa Marques 島 Empresas + SERVIDORES Adicionar Servidor Lojas Lista de Servidores R NOV Preencha os campos que se seguem para editar o Departamento Tino de Servidor â 🛃 Balança Secções Descrição Terminai Padaria Frutaria Charcutari Bebida - VOLTAR

Para **adicionar um servidor** a uma secção da sua loja, aceda à respetiva **Lista de Servidores**. Para encontrar a **listagem**, deve aceder ao **Organigrama** da empresa, **expandir a informação da loja** onde pretende inserir o novo servidor e clicar no botão associado à secção em questão.

| Depois, clique no botão " <b>Novo</b> " | ₽ NOVO | e preencha os campos com a informação |
|-----------------------------------------|--------|---------------------------------------|
| pretendida.                             |        |                                       |

Após o preenchimento, clique no botão **"Gravar"** 🖹 GRAVAR .

O seu **novo servidor** estará criado.

e preencher

Adicionar Servidor(s)

## . .

#### **Receber os Dados do ETPOS**

#### Selecionar Loja

| 2      | > 🗅       |                                                     |                    |                  |            | Empresa<br>Marques | ₫ troress 🖻 |
|--------|-----------|-----------------------------------------------------|--------------------|------------------|------------|--------------------|-------------|
| 2      | RECEBER   | TAXAS                                               |                    |                  |            |                    |             |
| ≣      | 0         | Selecionar Lojas                                    | 2 A Receber        | Taxas            |            |                    |             |
| ව<br>ක | Selectore | e <b>ne as lojas</b><br>as ligas das quais pretende | receiber as taxas. |                  |            |                    |             |
| 2      | •         | E LOOM OF                                           | ID   056           | IP  10.0.298.200 | Porta   17 |                    |             |
| 5<br>5 |           | P1 Secole 02                                        | D   956            | P   10.0.299.299 | Pots   17  |                    |             |
| l      |           |                                                     |                    |                  |            |                    |             |
|        |           |                                                     |                    |                  |            |                    |             |
|        |           |                                                     |                    |                  |            |                    |             |
| 5      | <- voor   | ow.                                                 |                    |                  |            |                    | J. NECEMEN  |

Para receber as **\*taxas**, aceda à **Lista de Taxas** e clique no botão **"Receber**".

Surge o ecrã "**Receber Taxas**", que pode ver na imagem.

Comece por **selecionar a loja** que possui os dados que pretende receber.

De seguida, clique sobre o botão "Receber".

\*Proceda da mesma forma para **receber** os dados das **Unidades, Famílias** e **Artigos**. Aceda a cada um dos menus e faça "**receber**" os dados.

# Image: Control of Control of Cont

Progresso do Download

Como mostra a imagem, pode acompanhar o **progresso do download**.

#### Dados Atualizados com Sucesso

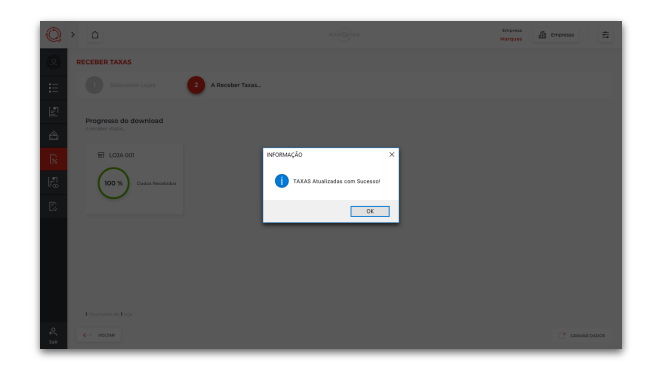

Quando atingir os **100%**, surge a **mensagem no ecrã** a informar que as suas **taxas foram atualizadas com sucesso** e será reencaminhado para a janela de Taxas.

#### Nota

Caso apareça a mensagem "**Não é possível** estabelecer ligação com o servidor remoto!" quando efetua o "**receber**" dados, verifique os passos na página **22**.

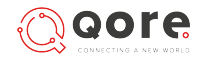

Instalação e Configuração finalizada

O software *QORE* foi **instalado**, **configurado** e os **dados recebidos do** *ETPOS*, pelo que já pode iniciar a sua utilização.

# ANEXOS

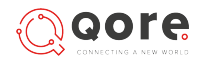

#### INSTALAÇÃO EM SERVIDOR

PT | Versão Free

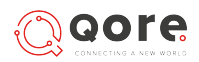

#### Requisitos de Sistema

O computador que irá servir de suporte ao **Software** *QORE* deverá possuir a seguinte configuração:

- Sistema operativo **Windows** (igual ou superior ao 7);

Ficheiro para instalação

Pode descarregar no link abaixo um **zip** que contém o ficheiro "**setup SQL.exe**".

Ao executar esse ficheiro será apresentado um assistente de instalação do SQL.

É aconselhável aceitar as configurações apresentadas por defeito. O programa deverá **sempre ser executado** como "**administrador**".

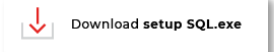

Posteriormente deverá instalar o **software QORE** no posto(s) que pretende. Para isso deverá seguir os passos indicados na página **4** deste guia.

Neste processo deverá ignorar os passos de instalação do *SQL*, pois o mesmo já se encontra instalado no servidor.

# 

#### Instalação SQL Server (funcionamento em rede)

#### 1. Selecionar Idioma

| Seleccio     | Seleccione o Idioma do Assistente de Instalação        |        |
|--------------|--------------------------------------------------------|--------|
| - <b>0</b> 0 | Seleccione o idioma para usar durante a<br>Instalação. |        |
|              | Português (Portugal)                                   | $\sim$ |
|              | Deutsch<br>English<br>Español<br>Français              |        |
|              | Português (Portugal)                                   |        |

A primeira etapa da instalação do *SQL Server*, é a **seleção do idioma**. O idioma que aparece por defeito é o que se encontra na máquina onde está a ser executado.

Nesta janela, **selecione o idioma que pretende usar** durante a instalação.

Clique em "**OK**" para prosseguir.

#### 2. Pronto para instalar

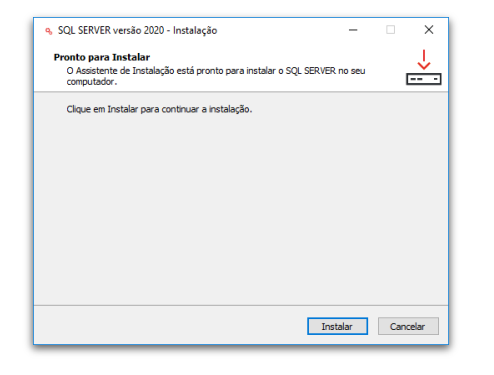

O Assistente de instalação está pronto para instalar o *SQL Server*.

Clique em "Instalar".

#### 3. Localização do Destino

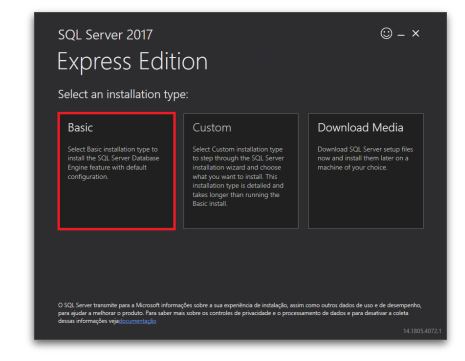

De seguida, **deverá instalar o SQL server**, versão **Basic**, conforme indica a imagem.

No final da instalação, feche a janela.

## Instalação SQL Server (funcionamento em rede)

#### 4. Verificação de idioma

| SQL Server Installer                                                           |                                                                    |                            |
|--------------------------------------------------------------------------------|--------------------------------------------------------------------|----------------------------|
| Your language português (Portug<br>Otherwise please switch your loca           | al) (pt-PT) is not supported. (<br>ale to português (Brasil) (pt-B | Continue in English?<br>R) |
| See this for more information: <u>htt</u><br>local-language-versions-in-sql-se |                                                                    |                            |
|                                                                                | Yes                                                                | No                         |

Se o idioma do *SQL Server* for diferente do que se encontra na máquina onde está ser instalado, será apresentada a indicação seguinte.

Clique "**Sim**" para continuar.

#### 5. Termos de licença

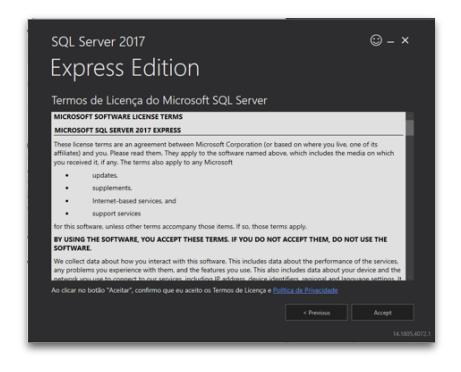

De seguida, **leia com atenção todos os Termos e Condições** para o uso do *SQL Server*.

Selecione a opção "Aceito".

#### Nota:

Este processo carece de aceitação por parte do utilizador. Caso o mesmo **não aceite**, o instalador é finalizado e o SQL Server **não será instalado**.

#### 6. Localização de instalação

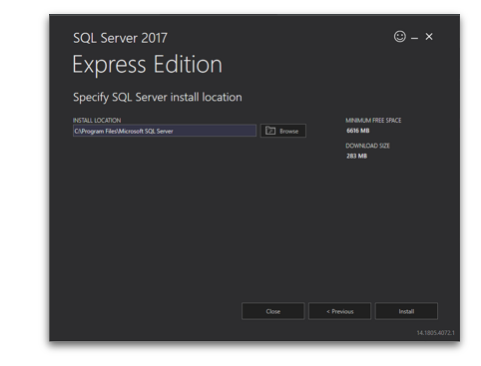

Depois, **selecione a localização onde será instalado** o *SQL Server*. Clique em "**procurar**" e **selecione a pasta** pretendida.

Faça "**Instalar**" para continuar.

#### Instalação SQL Server (funcionamento em rede)

#### 7. Instalação concluída

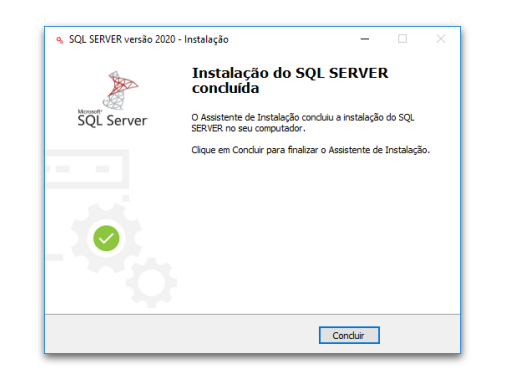

8. Criação de utilizador no servidor

| □ □ □ 10.0.110.20 □ □ □ Databa □ □ □ Securi | 00 (SQL Server 14.0.1<br>ases | 1000 - qore) |
|---------------------------------------------|-------------------------------|--------------|
|                                             | New 🕨                         | Login        |
| <b>1</b>                                    | Reports 🕨                     | Credential   |
|                                             | Refresh                       | :            |

Aceda ao SQL Server e de seguida proceda à criação do Utilizador.

Deverá em primeiro lugar clicar em "Security > New > Login".

#### 9. Propriedades – "General"

| Palasta and                                             |                                              |                    |          |   |       |    |
|---------------------------------------------------------|----------------------------------------------|--------------------|----------|---|-------|----|
| A Georgi                                                | 🗊 Script 👻 😧 Help                            |                    |          |   |       |    |
| Server Roles     Server Roles     Securables     Status | Login name:<br>O Windows authentication      | QORE               |          |   | Searc | н. |
|                                                         | Password:                                    |                    |          |   | 1     |    |
|                                                         | Confirm password:                            |                    |          |   |       |    |
|                                                         | Specify old password                         |                    |          | _ | ·     |    |
|                                                         | Old password:                                |                    |          |   |       |    |
|                                                         | Enforce password policy                      |                    |          |   |       |    |
|                                                         | Enforce password expire                      | tion               |          |   |       |    |
|                                                         | User must change pass                        | vord at next login |          |   |       |    |
|                                                         | <ul> <li>Mapped to certificate</li> </ul>    |                    |          |   |       |    |
| Connection                                              | <ul> <li>Mapped to anymmetric key</li> </ul> |                    |          |   |       |    |
| Server:<br>10.0.110.200                                 | Map to Credential                            |                    |          | ¥ | Ma    | ł. |
| Connection:<br>GORE                                     | Mapped Credentials                           | Credential         | Provider |   |       |    |
| Ver connection properties                               |                                              |                    |          |   |       |    |
|                                                         |                                              |                    |          |   |       |    |
| Progress                                                |                                              |                    |          |   | Rend  |    |
| C Ready                                                 | Default database:                            | master             |          | ~ |       |    |
|                                                         | Default language:                            | (default)          |          | ~ |       |    |
|                                                         |                                              |                    |          | _ |       |    |

De seguida deve clicar em "**General**" e preencher o seguinte campo:

Login Name: QORE

Selecione a opção **"SQL Server authentication**" e preencha os seguintes campos:

Password: 1967

Confirm password: 1967

Deve ser retirado o visto da opção **"User must change password at next login"** 

Por fim clicar em "**OK**".

O assistente de instalação concluiu a instalação do *SQL* Server

Clique "**Concluir**" para finalizar e fechar o instalador.

QOTA

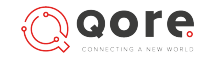

#### Instalação SQL Server (funcionamento em rede)

#### 10. Propriedades – "Server Roles"

| Caluat a more                                          |                                                                                                    |    |      |  |
|--------------------------------------------------------|----------------------------------------------------------------------------------------------------|----|------|--|
| # Garand<br># Lear Mapping<br># Securities<br># Status | Cost + Cost     Cost + Cost     Cost + Cost     Cost + Cost     Cost     Cost |    |      |  |
| Connection<br>Server:                                  |                                                                                                    |    |      |  |
| 10.0.110.200<br>Connection:<br>game                    |                                                                                                    |    |      |  |
| ₩ Mew connection properties                            |                                                                                                    |    |      |  |
| Progress                                               |                                                                                                    |    |      |  |
| O Ready                                                |                                                                                                    |    |      |  |
|                                                        |                                                                                                    | 08 | 0.00 |  |

Na mesma janela, selecionar em cima do lado esquerdo a opção "**Server Roles**".

Colocar o visto na opção "**sysadmin**". Por último clicar em "**OK**".

O SQL Server e o Novo Utilizador estão criados.

#### IP – Falha de ligação

PT | Versão Free

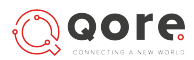

#### Ligação Externa

#### Receber Dados – Ligação falhada

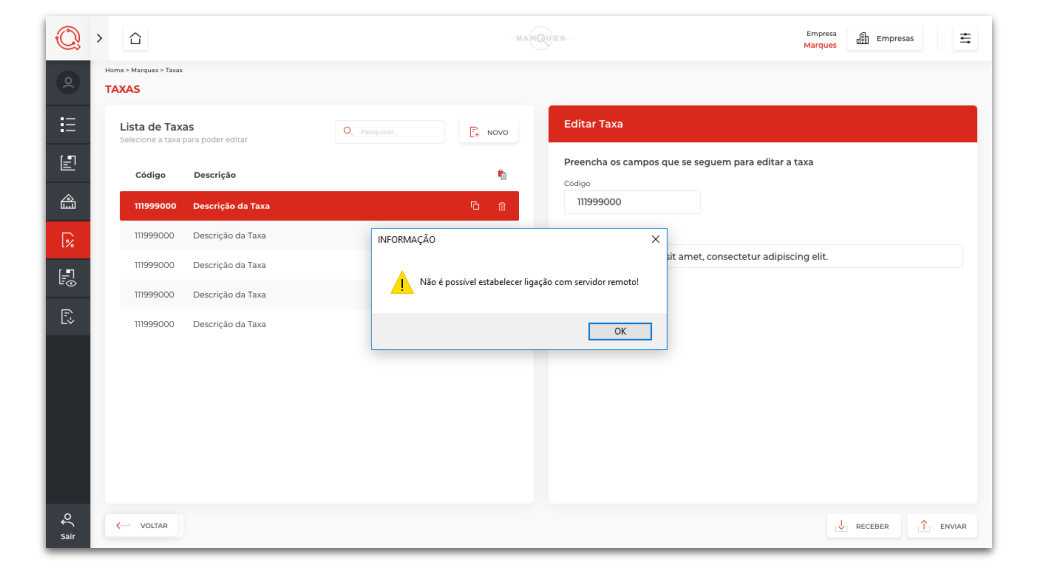

Se quando iniciou o processo de **receber dados**, surgir a mensagem **"Não é possível estabelecer ligação com o servidor remoto!**", clique em **"OK**" e será colocada a questão: **"Encontra-se dentro da loja?**"

#### Receber Dados – IP Interno

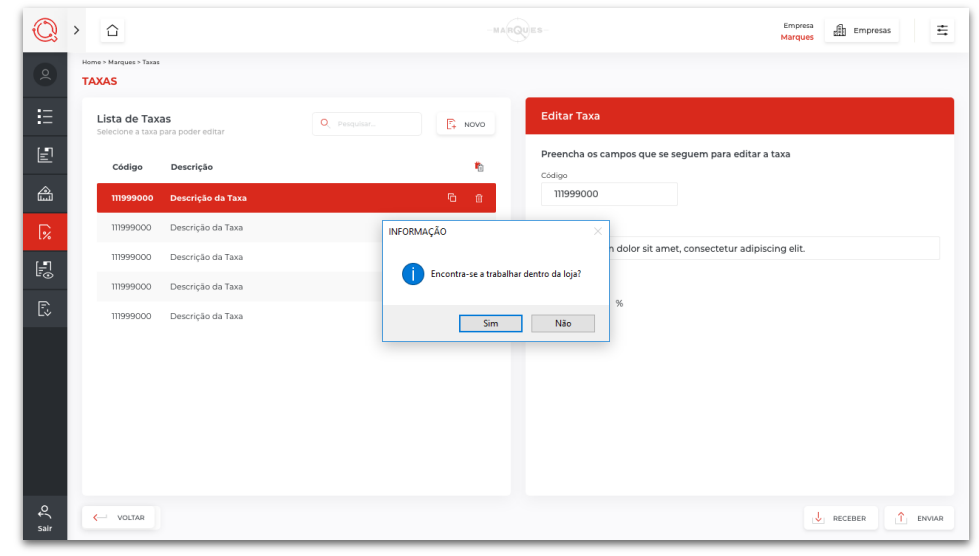

Caso responda "SIM", o software tentará a ligação através do IP interno, que foi colocado no campo "IP Interno", quando se efetuou a criação do servidor(es).

Caso responda "**NÃO**", a janela é fechada e a ligação mantém-se como inexistente.

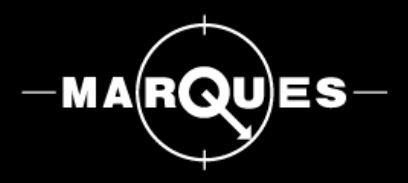

#### www.balancasmarques.com

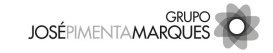